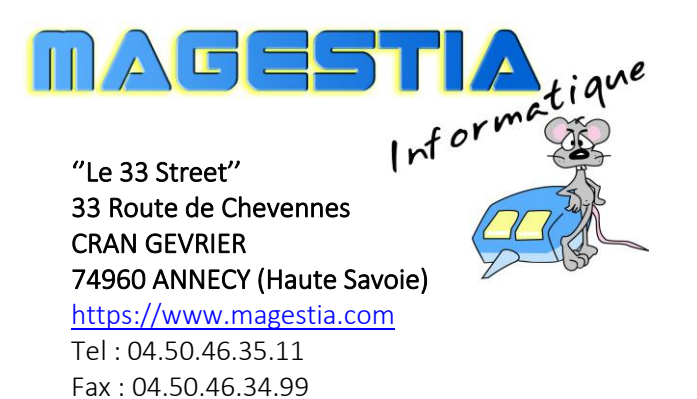

Email : info@magestia.com

Office Espace

# Un logiciel pour aller plus loin dans la gestion de vos espaces

# Mémo technique version 2020

Dotée de fonctionnalités avancées, **Office Espace** a été développé pour les entreprises privées, les mairies et collectivités qui recherchent un produit de gestion évolué et simple. Prévu pour fonctionner en mode mono poste, réseau, **Office Espace** s'adapte à des environnements et des activités variées et traite les demandes les plus exigeantes.

Gestion des demandeurs Gestion des prestataires et services Gestion des courriers personnalisés Gestion des salles et espaces Planning perpétuel Gestion des réservations Facturation Analyses

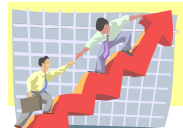

# Office Espace - Logiciel complet de gestion des espaces

| SOMMAIRE                                                       | 4      |
|----------------------------------------------------------------|--------|
| ORGANISATION DU LOGICIEL                                       | 4      |
| GESTION DE L'ADMINISTRATEUR                                    | 4      |
|                                                                | 4      |
| Maintenance et assistance                                      | 5      |
| l'installation sur le serveur                                  | 5      |
| l'installation sur les postes clients                          | 5      |
| GESTION DES UTILISATEURS ET DE LEURS DROITS                    |        |
|                                                                | 5      |
|                                                                |        |
|                                                                | 5      |
|                                                                | 6      |
|                                                                |        |
|                                                                |        |
| Les utilisateurs                                               |        |
| Les procédures                                                 |        |
| Les procedures                                                 |        |
| Les acces                                                      | 0      |
| Creation d'un atmisateur par copie                             |        |
| Modification des arons en musse                                |        |
|                                                                | 0<br>ح |
| Gestion des l'Ables : Les parairie lires de Gestion par Module | /      |
| Tarif salles : formulas tunas                                  | ,      |
| Turij sulles . jornules lypes                                  | o      |
| Gestion des TVA, bunques, mode de regiement, mentions          |        |
| MENU EVENEMENTS                                                | 9      |
| GESTION DES TIERS                                              | 9      |
| AFFICHAGE DES ESPACES                                          | 9      |
| AFFICHAGE DES SALLES, PARKING                                  | 9      |
| AFFICHAGE DES GRILLES DE TARIFS                                |        |
| AFFICHAGE DES MATERIELS                                        |        |
| GESTION DES SALLES AVEC LEURS OPTIONS                          |        |
| AFFICHAGE DES PLANNINGS DYNAMIQUES                             |        |
| Planning mensuel                                               |        |
| Planning à la semaine                                          |        |
| Planning journalier                                            |        |
| Modification de la réservation                                 |        |
| AFFICHAGE DU PLANNING DE RESERVATION                           | 14     |
| Générer un devis                                               |        |
| Envoyer un document                                            |        |
| Listing des réservations                                       |        |
| Facturer                                                       |        |
| Affichage des documents de la réservation                      |        |
| Gestion des modeles de document Word                           |        |
| Affichage de devis/factures                                    |        |
| IMPRESSION DE DEVIS/FACTURES                                   |        |

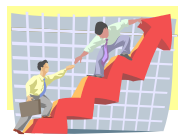

# MAGESTION : une gamme complète de logiciel adapté à votre activité

| Affichage des historiques factures |  |
|------------------------------------|--|
| MENULI ISTES                       |  |
|                                    |  |
| LISTE DES ENCAISSEIVIENTS          |  |

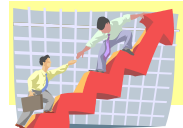

## Sommaire

Office Espace est un logiciel de gestion des locations de salles, plantages, parking... sous Windows. Il fonctionne en monoposte ou réseau. Toutes les versions de Windows sont supportées : de XP à Windows 10, 32 ou 64 bits, Windows Server 2003 à Windows Server 2019. Office Espace fait partie d'un ensemble de modules créés pour les entreprises et les collectivités comprenant la gestion des protocoles, la location des espaces (pour les collectivités). Toutes les fonctions nécessaires sont gérées :

- Gestion des attributaires et des tiers,
- Gestion des salles, adresses, prix des locations, prix des options,
- Planning dynamique avec visualisation de toutes les salles en simultané,
- Réservations avec gestion des modèles, devis, facturations, historiques de factures,
- Numérisation des courriers entrants et sortants avec visualisation rapide des scans,

## Organisation du logiciel

Le logiciel est organisé avec un menu général et une barre de boutons d'accès rapide. Ces deux éléments sont affichés dynamiquement d'après les droits de l'utilisateur : pour être efficaces, les procédures dont il n'a pas l'accès sont cachées automatiquement.

Pour un accès rapide, toutes les procédures ouvertes sont visibles par un système d'onglet rappelant le titre de la procédure ; vous pouvez avoir ainsi plusieurs actions ouvertes simultanément : mise à jour d'un courrier, mise à jour d'un tiers, recherche ...

Pour chaque procédure, vous avez des boutons actions : Ajouter, Modifier, Supprimer et selon la procédure, des boutons Liste, extraction, recherche...

Vous avez également une recherche hypertexte permettant de trouver par exemple un tiers par son téléphone, sa ville...

Toutes les listes peuvent être prévisualisées sur écran avant impression : dans la prévisualisation, vous pouvez :

- zoomer les pages,
- atteindre une page directement,
- faire une recherche sur un mot pour atteindre directement la page,
- exporter la liste sur un format Xml, Textes, Html ou PDF.

Tous les affichages peuvent être triés en dynamique en cliquant sur l'entête de la colonne voulue. Aucune déconnexion automatique du logiciel est prévue. Des colonnes peuvent être éventuellement cachées.

# Gestion de l'administrateur

## L'installation du logiciel

Le logiciel est mis à disposition sur notre site internet <u>www.magestia.com</u> à la rubrique « News et dernières mises à jour ». Il est téléchargeable et installable grâce à un mot de passe. En fin d'installation, un icone de lancement est créé sur votre bureau. Au cours de l'année, les mises à jour sont disponibles librement sur notre site pour les clients sous maintenance.

NB : Lors de l'installation d'une mise à jour, tous les utilisateurs doivent être déconnectés du logiciel car la mise à jour a besoin d'un accès exclusif au programme installé et aux données.

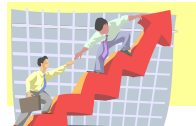

#### Maintenance et assistance

Un contrat annuel de maintenance donnant accès aux mises à jour est possible ; ce contrat permet aussi l'assistance illimitée par téléphone, mail ou télémaintenance. L'assistance ne peut pas se substituer à une formation. Au moins une mise à jour annuelle est éditée.

#### L'installation sur le serveur

L'installation sur un serveur (physique ou virtuel) doit se faire sur un dossier partagé visible des utilisateurs du logiciel.

#### L'installation sur les postes clients

L'installation sur les postes clients se fait par une fonction qui installe automatiquement la partie client sur le disque local. Si une mise à jour a été installée sur le serveur, une détection automatique mettra à jour automatiquement le poste client qui appelle le programme. Une installation via un bureau à distance avec un serveur 2008/2012/2016 TSE/RDS donnera des temps de réponse plus rapide.

#### Gestion des utilisateurs et de leurs droits

L'accès au logiciel se fait par un code utilisateur et un mot de passe associé ; ces codes sont définis par l'administrateur. Tous les accès sont gérés par utilisateur.

# Appel du programme à partir de votre bureau

| 😚 Connection à la base                          |
|-------------------------------------------------|
| 🕵 Saisie du code utilisateur et du mot de passe |
|                                                 |
| Utilisateur: DGS                                |
| Mot de passe:                                   |
| Valider 🔉 🔉 Annuler                             |

L'appel du programme est protégé et vous demande votre code utilisateur et votre mot de passe. Vous accédez ensuite à l'application sous forme de menu déroulant et d'une barre de boutons d'accès rapide des principales options.

| 🔟 Office Espace - DGS                                             |           |                |             |       |  |  |  |  |  |
|-------------------------------------------------------------------|-----------|----------------|-------------|-------|--|--|--|--|--|
| <u>Fichier Evènement Listes Edition Préférences Fenêtre A</u> ide |           |                |             |       |  |  |  |  |  |
| 🅎 🍰 🎓 😖 🔳 🧊                                                       | 🛛 👔 🛛 🖛 🖣 | <b>♀ ► ►</b> ► | . : 🗴 🎸 🛛 🧔 | è 🚺 🧕 |  |  |  |  |  |
|                                                                   |           |                |             |       |  |  |  |  |  |

# Administration du logiciel

## Analyse préalable

Une analyse préalable de vos besoins et de vos spécificités est effectuée pour adapter le logiciel à votre structure (champs nécessaires, champs inutiles...)

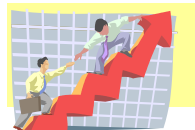

# Menu fichier : paramètres et fichiers de base

# Préférences de l'application

Ces préférences générales permettent de déclarer toutes les options de base du logiciel :

- Onglet Général :
  - o Nom et adresse de la collectivité,
  - o Modules utilisés, licences,
  - Définition des dossiers et des options générales.
- Onglet « Location de salles » :
  - o Définition des plages horaires de planning, compteur de devis/factures, nom du service,

## Les utilisateurs, les procédures, les accès

#### Les utilisateurs

Les utilisateurs sont définis par un code utilisateur, nom et prénom, son mot de passe, l'appartenance à un service, s'il est chef de service, s'il est l'attributaire par défaut du service, son niveau de droit. Vous précisez également si l'utilisateur utilise MS-Office ou OpenOffice.

#### Les procédures

Toutes les fonctions du logiciel sont référencées avec un code, son libellé, son appartenance à un module particulier (Courrier, location de salle...) et son niveau d'accès minimum.

#### Les accès

Le niveau 1 est le niveau administrateur et donne accès à toutes les procédures. Le niveau d'accès d'une procédure définit le niveau minimum d'accès des utilisateurs. Si le niveau de la procédure est inférieur (strict) au niveau de l'utilisateur, l'utilisateur sera rejeté ou l'option sera éventuellement caché dans le menu. Les accès peuvent générer automatiquement par défaut pour tous les utilisateurs.

#### Création d'un utilisateur par copie

Le bouton « Copie d'un utilisateur » permet de créer un utilisateur à partir d'un existant et de le modifier par la suite.

#### Modification des droits en masse

Une génération automatique des accès est possible soit par utilisateur, soit par procédure ; cette génération supprime tous les accès antérieurs. Une fois, la génération effectuée, vous pouvez modifier les accès spécifiquement pour une procédure ou un utilisateur, sachant qu'une régénération les supprime.

#### Les services et les directions

Cette procédure permet de créer les services qui serviront aux classements des attributaires.

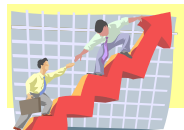

## Gestion des tables : Les paramètres de gestion par module :

NB : les onglets par module s'affichent selon les modules que vous utilisez ;

Vous pouvez gérer ici tous les paramètres propres à votre gestion, les mentions légales, les modes de paiement...

Dans l'onglet, général, bouton « Publipostage », vous avez la gestion des champs de fusion utiles à la gestion des modèles Word.

| ī.                                                                                                    | Définition des champs de publipostage                                                                                                    |                                                                                                    | - • •                                                          |
|----------------------------------------------------------------------------------------------------|----------------------------------------------------------------------------------------------------|----------------------------------------------------------------------------------------------------|----------------------------------------------------------------|
| Code(+) [Adresse 2 salle] [Adresse 2 salle] [Adresse 2 salle] [Caution salle] [Code postal salle] [Code astal salle] [Contact salle] [Date fin réservation] [Date réservation] [Description salle] [Heure début réservation] [Heure début réservation] [Heure fin réservation] [I réservation salle] [Nom Salle] [Objet réservation] [Tarf salle] [Tel contact salle] [Ville salle] | Description<br>Adresse 1 salle<br>Montant des anthes de la salle<br>Montant des anthes de la salle<br>Code postal salle<br>Personne à contacter pour la salle<br>Date de in de réservation de la salle<br>Date de réservation de la salle<br>Description de la salle<br>Heure de finde réservation de la salle<br>Heure de début de réservation de la salle<br>Numéro de réservation de la salle<br>Numéro de salle<br>Numéro de téléphone du contact pour la salle<br>Ville salle | Type<br>Location<br>Location<br>Location<br>Location<br>Location<br>Location<br>Location<br>Location<br>Location<br>Location<br>Location<br>Location<br>Location<br>Location<br>Location<br>Location<br>Location<br>Location | <u>Ajouter</u> <u>Ajouter</u> <u>Modifier</u> <u>Supprimer</u> |
| <u>R</u> echerche:                                                                                                    | salle                                                                                                    |                                                                                                    |                                                                |

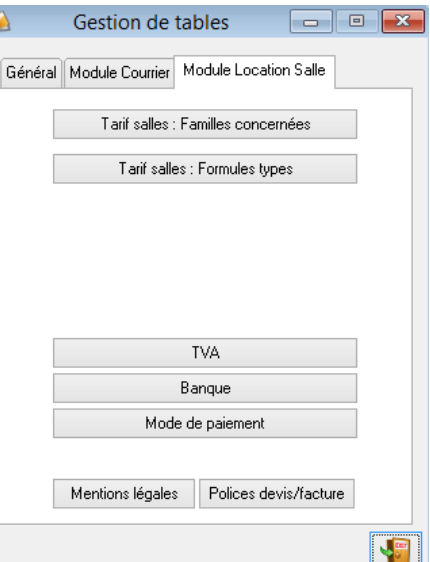

#### Tarif salles : familles concernées

Cette fonction permet de choisir les familles de tiers pour lesquels vous pourrez définir des tarifs en colonnes.

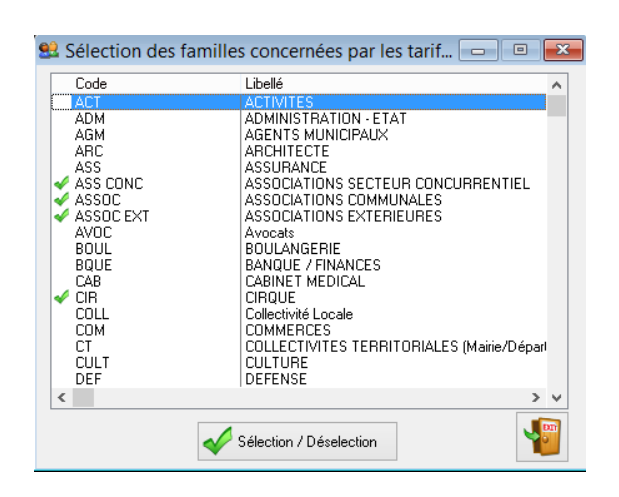

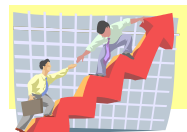

#### Tarif salles : formules types

Cette fonction permet de définir les différentes options qui permettront de gérer des tarifs en colonne selon les familles de tiers de l'option précédente.

| 4                                                                                                    | Gestion des formules type                                                                                                    | × |
|----------------------------------------------------------------------------------------------------|----------------------------------------------------------------------------------------------------|---|
| N*                                                                                                    | Libellé                                                                                                    |   |
| 01<br>02<br>03<br>04<br>05<br>06<br>07<br>08<br>09<br>10<br>11<br>12<br>13<br>14<br>15<br>16<br>17<br>18<br>19<br>20 | Pepas<br>Vin d'honneur<br>Camion-vente<br>Erique<br>Réunion privée<br>Assemblée générale<br>Animetion entrée gratuite<br>Animation entrée gratuite<br>Animation entrée payante<br>Location sono |   |
| <                                                                                                    |                                                                                                    | > |
|                                                                                                    | <u>M</u> odifier                                                                                                    |   |

# Gestion des TVA, banques, mode de règlement, mentions

Cette fonction permet de définir la gestion de TVA, les codes et

noms des banques et les modes de règlement utilisés. Les mentions légales permettent de gérer des textes à imprimer en pied de devis ou de facture.

|            | 71 Affichage des mentions légales                                                                   |
|------------|----------------------------------------------------------------------------------------------------|
|            | Code Libellé<br>Devis                                                                               |
|            | Facture/avoir Lomme indique dans le courrier joint, cette facture, ainsi que la caution,            |
| <b>6</b> 8 | Modification 🗖 🗖 💌                                                                                  |
| Men        | tions légales                                                                                       |
| Code:      | Facture/avoir                                                                                       |
| Libellé(s  | s): Comme indiqué dans le courrier joint, cette facture, ainsi que la caution, sont à nous faire    |
|            | parvenir au plus tard 48H avant le début de la location.                                            |
|            | Le règlement doit s'effectuer de préférence par virement ou par chèque, à l'ordre du Trésor Public, |
|            | ou à titre exceptionnel par un paiement en espèces auprès du régisseur, durant ses permanences qui  |
|            | ont lieu le lundi et le mercredi de 9H à 12H et de 13H30 à 17H30.                                   |
|            |                                                                                                    |
|            | V DK XAnnuler                                                                                       |

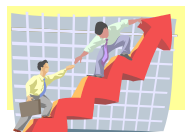

# Menu événements

## Gestion des tiers

Cette fonction permet de gérer les tiers avec une fiche complète utile pour les réservations et les devis : adresse, mail, téléphones, fax...

| méro  | Civilité | Nom, prénom               | Famile                          | CP, Ville           | Adresse                     | Tel, Fax       | Interlocuteur     | ×   | Niouter                     |
|-------|----------|---------------------------|---------------------------------|---------------------|-----------------------------|----------------|-------------------|-----|-----------------------------|
|       |          |                           | ASSUCIATIONS EXTER<br>ASSOC EXT | 73000<br>CHAMBERY   | 242 rue Jean Mermoz         | 0479526113     |                   |     | <b>1</b>                    |
| 971   |          | 10 DOIGTS                 | SOCIETES, ENTREPRIS             | 59650               | 7 rue Chappe                | 03.20.61.17.77 |                   |     |                             |
| 1,043 |          | 195 BD ST GERMAIN         | SOCIETES, ENTREPRIS             | 75007               |                             | 03.20.61.11.10 |                   |     | Modifier                    |
|       |          |                           | SOC                             | PARIS               | D. U. STATE DULL DIGIT.     | 04 50 03 03 03 |                   |     |                             |
| 4,112 |          | 2A IMMUBILIER             | SOCIETES, ENTREPRIS             | ANNECY              | 7 AVENUE D'ALBIGNY          | 04.50.27.97.07 |                   |     | Supprimar                   |
| 497   |          | 2STP                      | SOCIETES, ENTREPRIS             | 74000               | 12 AVENUE DES ILES          | 06.72.00.36.77 | POTIN             |     | The supprimer and supprimer |
| 958   |          | 3 EME ÅGE                 | SOC<br>ASSOCIATIONS COMMI       | ANNECY<br>74330     | Mme CBUAZ                   | 04.50.68.21.85 | Christophe        |     |                             |
| 550   |          | S EME AGE                 | ASSOC                           | POISY               | Millio ChioAg               |                |                   |     |                             |
| 4,078 |          | 3D INCRUST                | SOCIETES, ENTREPRIS             | 38180<br>CEVECINE   | 23 RUE HENRI DUNANT         | 0476332084     |                   |     | 🏐 Liste                     |
| 833   |          | 3F IMMOBILIERE RHONE-ALPI | SOCIETES, ENTREPRIS             | 69007               | 10 rue Gilbert Dru          | 04.72.80.54.80 |                   |     |                             |
| 1 007 |          | 4007 CD01/DE              | SOC                             | LYON                |                             | 04 50 33 40 50 |                   |     |                             |
| 1,207 |          | 4807 GROUPE               | SOCE LES, ENTREPRIS             | ANNECY CEDE         | BP 337                      | 04.50.33.48.50 |                   |     |                             |
| 45    |          | 4807 IMMOBILIER           | SOCIETES, ENTREPRIS             | 74000               | 1 place Marie Curie         | 04-50-51-48-08 |                   |     |                             |
| 654   |          | 60 MILLIONS DE CONSOMMAT  | SOCIETES ENTREPRIS              | ANNELY<br>75472     | 22 rue Bené Boulanger       | 01.55.56.70.40 |                   |     |                             |
| 001   |          |                           | SOC                             | PARIS CEDEX         | Le rao mono positangor      | 01.55.56.70.70 |                   |     |                             |
| 3,788 |          | A & B SANITAIRES          | SOCIETES, ENTREPRIS             | 74370<br>METZ TESSY | 102 CHEMIN DU CHATEAU       | 06.25.44.31.81 |                   |     | Afficher les                |
| 1,110 |          | A.E.D.                    | SOCIETES, ENTREPRIS             | 74370               | 13 ROUTE DE PRINGY          | 04.50.57.37.78 |                   |     | courriers                   |
| 2100  |          | A N D E I D SAVOIE        | SOC ASSOCIATIONS EVTED          | ARGONAY<br>72000    | Maison des Associations     |                |                   |     |                             |
| 2,150 |          | ANT ETT SAFE              | ASSOC EXT                       | CHAMBERY            | 67 Rue St François de Sales |                |                   |     |                             |
| 485   |          | A.P.M.N.                  | ASSOCIATIONS COMMU              | 74330               | 210 route de Monod          | 04.50.46.33.22 |                   |     |                             |
| 775   |          | A.P.N.                    | ASSOCIATIONS COMMU              | 74330               | 165 route de marny          | 04-50-46-33-85 |                   |     |                             |
| 4 305 |          | M Guimet                  | ASSOC                           | POISY               |                             | 04 50 00 51 00 | 311/301/01/000707 |     |                             |
| 1,785 |          | AZC                       | SOCIETES, ENTREPRIS             | SEYSSINET-PA        | 18 RUE DE LA TUILERIE       | 04.56.38.51.63 | ZANZUURI RUBER I  |     |                             |
| 2,945 |          | A2P                       | SOCIETES, ENTREPRIS             | 74600               | 3 ALLEE DES FAISANS         | 04.50.57.82.36 |                   |     |                             |
| 466   |          | AAFP                      | SOC<br>ASSOCIATIONS COMMI       | SEYNOD<br>74960     | 3 rue Léon Beu-Grange       | 04.50.46.94.08 |                   |     |                             |
| 400   |          |                           | ASSOC                           | MEYTHET             | o fue beon ney analige      | 04.50.24.32.01 |                   |     |                             |
| 845   |          | AAPEI                     | ASSOCIATIONS EXTER              | 74600               | CENTRE DE L'EPANOU          | 04.50.69.30.75 |                   |     |                             |
| 2,758 |          | AARALP                    | ARCHITECTE                      | 74370               | L'ASTROLABE                 | 04.50.27.36.74 |                   |     |                             |
| _     |          |                           | ARC                             | METZ-TESSY          | PARK NORD ANNECY            | 04.50.27.36.09 |                   |     |                             |
|       |          |                           |                                 |                     |                             |                |                   | 7 1 |                             |
|       |          |                           |                                 |                     |                             |                |                   |     |                             |
|       |          |                           |                                 |                     |                             |                |                   |     |                             |
|       | ,        |                           |                                 |                     |                             |                |                   |     |                             |
|       |          |                           |                                 |                     |                             |                |                   |     |                             |

## Affichage des espaces

Cette fonction vous permet d'afficher les espaces avec superficies pour gérer les salles modulables. Vous pouvez créer, modifier, supprimer.

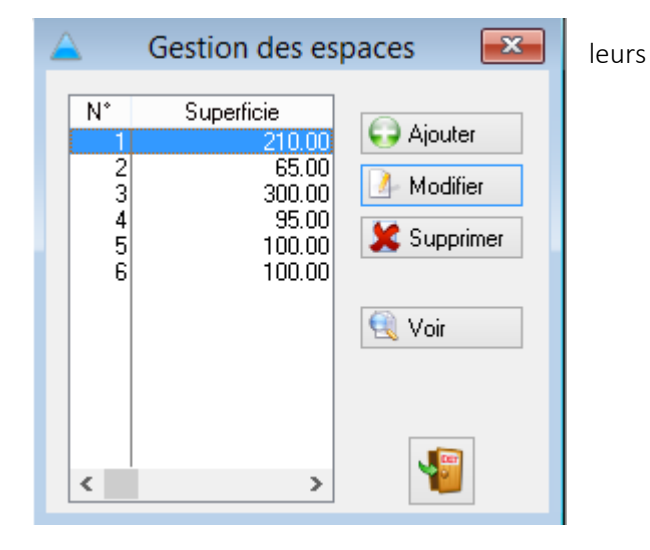

## Affichage des salles, parking

Cette fonction vous permet d'afficher vos espaces qui seront loués et de les afficher selon différents critères. Vous pouvez créer, modifier, supprimer et imprimer. Les espaces peuvent être des salles, des parkings, des places de marchés, des plantages (jardins)...

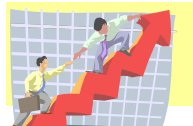

| S Affichage des salles                                                                                   |                                                        |                                                       |                                                      |                                                      |                                                                         |                                                                                                    |                                                |                                      |                             | x        |
|----------------------------------------------------------------------------------------------------|--------------------------------------------------------|-------------------------------------------------------|------------------------------------------------------|------------------------------------------------------|-------------------------------------------------------------------------|----------------------------------------------------------------------------------------------------|------------------------------------------------|--------------------------------------|-----------------------------|----------|
| <u>I</u> rié par 1) Par numé                                                                             | 10 🗸                                                   |                                                       |                                                      |                                                      |                                                                         |                                                                                                    |                                                |                                      |                             |          |
| N* Nom                                                                                                   | Superfici                                              | Tarif Salle S                                         | alle + Matériel                                      | Hors options                                         | Contact                                                                 |                                                                                                    | Caution                                        | Arrhes                               | PI debout                   | PI assis |
| 1 FÜRUM - Grande s<br>2 FORUM - Petite Sa<br>3 Salle des fêtes<br>4 Mille-Club<br>5 croix des places - s | alle 210.<br>lle 65.<br>300.<br>95.<br>alle assoc 100. | 0 180.60<br>0 26.31<br>0 278.71<br>0 31.47<br>0 26.31 | 216.72<br>31.47<br>333.34<br>31.47<br>31.47<br>31.47 | 216.72<br>31.47<br>333.34<br>31.47<br>31.47<br>31.47 | Mme BASTIEN<br>Mme BASTIEN<br>Mme BASTIEN<br>Mme BASTIEN<br>Mme BASTIEN | 04.50.46.19.40<br>04.50.46.19.40<br>04.50.46.19.40<br>04.50.46.19.40<br>04.50.46.19.40<br>04.50.46.19.40 | 600.00<br>100.00<br>600.00<br>300.00<br>600.00 | 0.00<br>0.00<br>0.00<br>0.00<br>0.00 | 250<br>50<br>300<br>50<br>0 |          |
| 6 Arrière salle (cuisine                                                                                 | ane assue 100.<br>) 0.1                                |                                                       | 0.00                                                 | 0.00                                                 | Mme BASTIEN                                                             | 04-50-46-19-40                                                                                           | 0.00                                           | 0.00                                 | 0                           | >        |
|                                                                                                    | <u>V</u> oir <mark>€</mark> <u>Aj</u> outer            | <u> M</u> odifier                                     | 🗶 <u>S</u> upprimer                                  |                                                      |                                                                         |                                                                                                    | Planning                                       | Impression                           | s                           |          |

Planning

ce bouton permet d'afficher directement son planning.

| 48                   |                    | Modificati | on d'une s   | alle         |        | - • 💌                          |
|----------------------|--------------------|------------|--------------|--------------|--------|--------------------------------|
| Nom:                 | FORUM - Grande     | salle      |              |              | 1      |                                |
| Adresse 1:           | rue du potier      |            |              |              |        | Capacité (places debout): 250  |
| Adresse 2:           |                    |            |              |              |        | Capacité (places assises): 250 |
| <u>C</u> ode Postal: | 74330 Ville: Poisy |            |              |              |        | Tarif TTC: 216.72 €            |
| Nom Contact          | Mme BASTIEN        |            |              |              |        | HT: 181.20                     |
| Tél:                 | 04.50.46.19.40     |            |              |              |        | Code TVA: 1 20 %               |
| Description:         |                    |            |              |              |        | Caution: 600.00 Arrhes: 0.00   |
|                      |                    |            |              |              | $\sim$ |                                |
|                      |                    |            |              |              |        |                                |
|                      |                    |            |              |              |        |                                |
| - Matériel par       | défaut de la calle |            |              |              | · ·    | Regroupe les espaces           |
| Matériel             | Désignation        | Oté        | Unitaire HT  | Total TTC    |        | 1 210                          |
| Materior             | Designation        | qic        | Grindile III | Totarrie     |        | <b>a</b> +                     |
|                      |                    |            |              |              | x      | +                              |
|                      |                    |            |              |              |        | +                              |
|                      |                    |            |              |              |        | Superficie: 210.00 m2          |
| т                    | otal TTC: 216.72   | Total      | TTC Hors Opt | ions: 216.72 |        |                                |
| Style: 1             | 2                  |            |              |              |        | ✓ <u>0</u> K X Annuler         |
|                      |                    |            |              |              |        | · · ·                          |

Pour chaque espace, vous pouvez attribuer : -un nom et une adresse,

-la capacité en places assises et debout,-le prix, la tva éventuelle,

-créer un espace en regroupant d'autres espaces avec calcul automatique de la superficie,

-une caution et les arrhes à verser,

-le nom du contact et son téléphone,-le descriptif de la salle,

-les matériels associés par défaut à la salle.

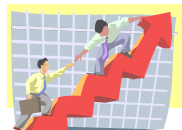

# Affichage des grilles de tarifs

| Salle:         | FORUM - Grande sale                                                              |          |                  | ~         |     |                          |           |                   | Saisissez les tarifs personnalisés (G=Gratuit)     |
|----------------|----------------------------------------------------------------------------------|----------|------------------|-----------|-----|--------------------------|-----------|-------------------|----------------------------------------------------|
| Code<br>01     | Famile Tiers<br>Repas<br>Vin dhonpeur                                            | ASS CONC | ASSOC<br>Grah it | ASSOC EXT | CIR | PART<br>216.72<br>216.72 | SOC       | SYN               |                                                    |
| 03<br>04<br>05 | Camion-vente<br>Cirque<br>Réunion privée                                         |          | Circlar          |           |     | 210.12                   |           |                   |                                                    |
| 06<br>07<br>08 | Assemblée générale<br>Anniversaire, fête de famille<br>Animation entrée gratuite |          | Gratuit          | 126.82    |     | 216.72                   |           | 216.72            |                                                    |
| 10             | Animation entree payante<br>Location sono                                        |          | 71.06            | 203.70    |     | 71.06                    | 71.06     |                   |                                                    |
|                |                                                                                  |          |                  |           |     |                          |           |                   |                                                    |
|                |                                                                                  |          |                  |           |     |                          |           |                   |                                                    |
|                |                                                                                  |          |                  |           |     |                          |           |                   |                                                    |
|                |                                                                                  |          |                  |           |     |                          |           |                   |                                                    |
|                |                                                                                  |          |                  |           |     |                          |           |                   |                                                    |
|                |                                                                                  |          |                  |           |     |                          |           |                   |                                                    |
|                |                                                                                  |          |                  |           |     |                          |           |                   |                                                    |
|                |                                                                                  |          |                  |           |     |                          |           |                   |                                                    |
|                |                                                                                  |          |                  |           |     |                          |           |                   |                                                    |
|                |                                                                                  |          |                  |           |     |                          |           |                   |                                                    |
|                |                                                                                  |          |                  |           |     |                          |           |                   |                                                    |
|                | Modfw                                                                            |          |                  |           |     |                          | Valider o | t enregistrer le: | i modifications 🏂 Réactualisation des réservations |

-Pour chaque espace, vous pouvez gérer des tarifs personnalisés selon le type de tiers (particulier, associations, sociétés...).

-Après modification des tarifs, Vous pouvez réactualiser les prix des réservations à venir.

## Affichage des matériels

| 6 | 🐊 Affichage du matériel                                          |      |      |       |       |       |  |    |                   |  |  |  |  |
|---|------------------------------------------------------------------|------|------|-------|-------|-------|--|----|-------------------|--|--|--|--|
|   | Désignation Type, n° Type, Dési. Désignation                     |      |      |       |       |       |  |    |                   |  |  |  |  |
|   | N* Désignation Qté unitaire Prix HT TVA Prix TTC Nom prestataire |      |      |       |       |       |  |    |                   |  |  |  |  |
|   | 1                                                                | Sono | 1.00 | 41.81 | 19.60 | 50.00 |  |    | ⊻oir              |  |  |  |  |
|   |                                                                  |      |      |       |       |       |  | 10 | Aiouter           |  |  |  |  |
|   |                                                                  |      |      |       |       |       |  |    | <u>M</u> odifier  |  |  |  |  |
|   |                                                                  |      |      |       |       |       |  | ×  | <u>S</u> upprimer |  |  |  |  |
|   |                                                                  |      |      |       |       |       |  |    |                   |  |  |  |  |
|   |                                                                  |      |      |       |       |       |  |    |                   |  |  |  |  |

Cette fonction vous permet d'afficher vos matériels et de les afficher selon différents critères. Vous pouvez créer, modifier, supprimer et imprimer. Ces matériels peuvent être associés à un espace et peuvent être ajoutés à un devis ou une facture spécifiquement pour une prestation.

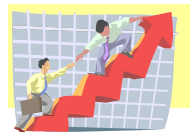

# Gestion des salles avec leurs options

| Sestion des options                                                                                                    |                                   |
|----------------------------------------------------------------------------------------------------|-----------------------------------|
| Affichage des salles + options<br>├ S CROIX DES PLACES - SALLE ASSOC 100 m2 29.65 € TTC - Contact : Mme BASTIEN 04.50.46.1<br>├ S FORUM - GRANDE SALLE 210 m2 204.21 € TTC - Contact : Mme BASTIEN 04.50.46.19.40 (TTC |                                   |
| Sono Qté: 1 TTC: 50 € OPTIONNEL SOND LIM - PETITE SALLE 65 m2 29 65 € TTC - Contect: Mma BASTIEN 04 50 46 19 40                                                                                                    | K Modification d'une option       |
| MILLE-CLUB 95 m2 29.65 € TTC - Contact: Mme GERARD 04.50.46.26.36     SALLE DES FÉTES 300 m2 314 11 € TTC - Contact: Mme BASTIEN 04.50 46 19 40                                                                        | croix des places - salle assoc    |
|                                                                                                    | Matériel: 🥂 🤶 Sono                |
|                                                                                                    | Quantité: 1.00 👽 Option ?         |
|                                                                                                    | Prix TTC: 50.00                   |
|                                                                                                    | Prix unitaire HT: 41.81           |
|                                                                                                    | Remise: 0.00  Valeur  Pourcentage |
|                                                                                                    | TVA: 1 Q. 19.60                   |
|                                                                                                    | <u>D</u> K 🕻 Annuler              |
|                                                                                                    |                                   |
| - Tout<br>dévelonner ™ Ajouter ∠ Modifier 🛠 Supprimer 🍪 Impression v<br>conditacter                                                                                                    |                                   |

Cette fonction permet de gérer les options d'une façon interactive pour chaque espace avec une notion de remise possible en valeur ou en pourcentage.

## Affichage des plannings dynamiques

#### Planning mensuel

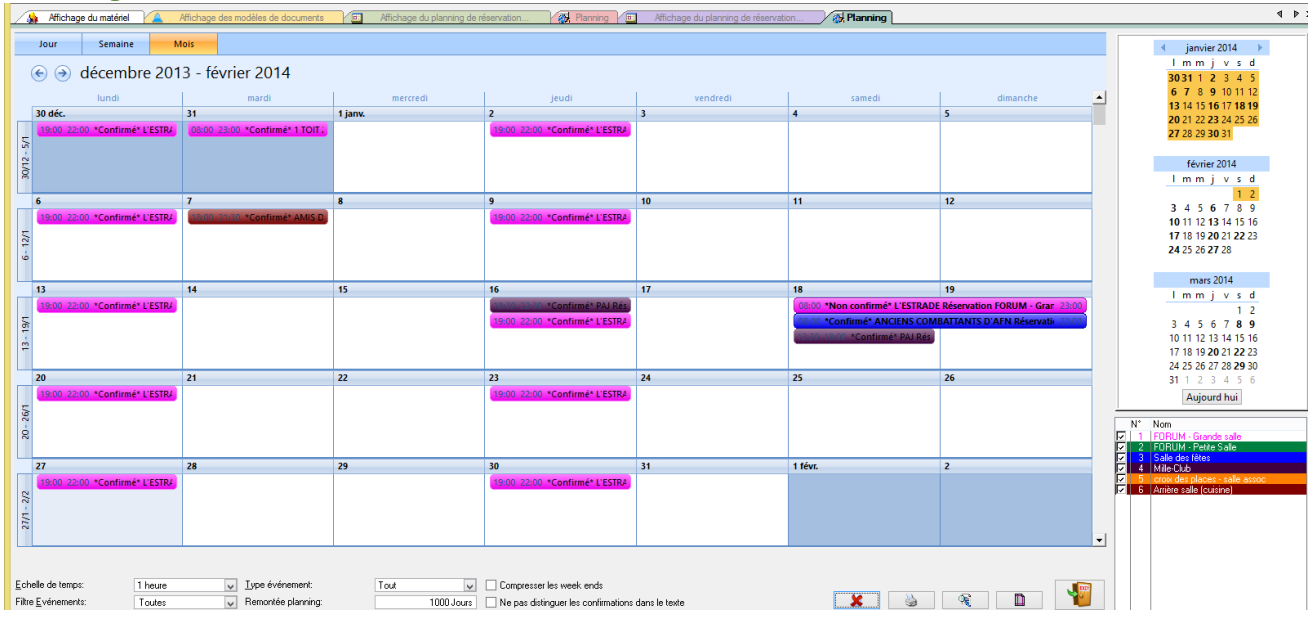

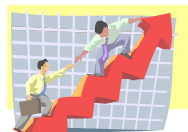

Cette fonction permet d'afficher les réservations sur un planning dynamique en commençant par un planning mensuel et en précisant les espaces que vous souhaitez afficher ce qui permet de voir soit une salle sur le planning, soit toutes les salles d'un coup sur le planning. Des boutons vous permettent d'afficher un planning annuel ou un planning journalier. A partir de ce planning, vous pouvez intervenir et modifier totalement la réservation. Les couleurs de chaque espace permettent de repérer les réservations attribuées.

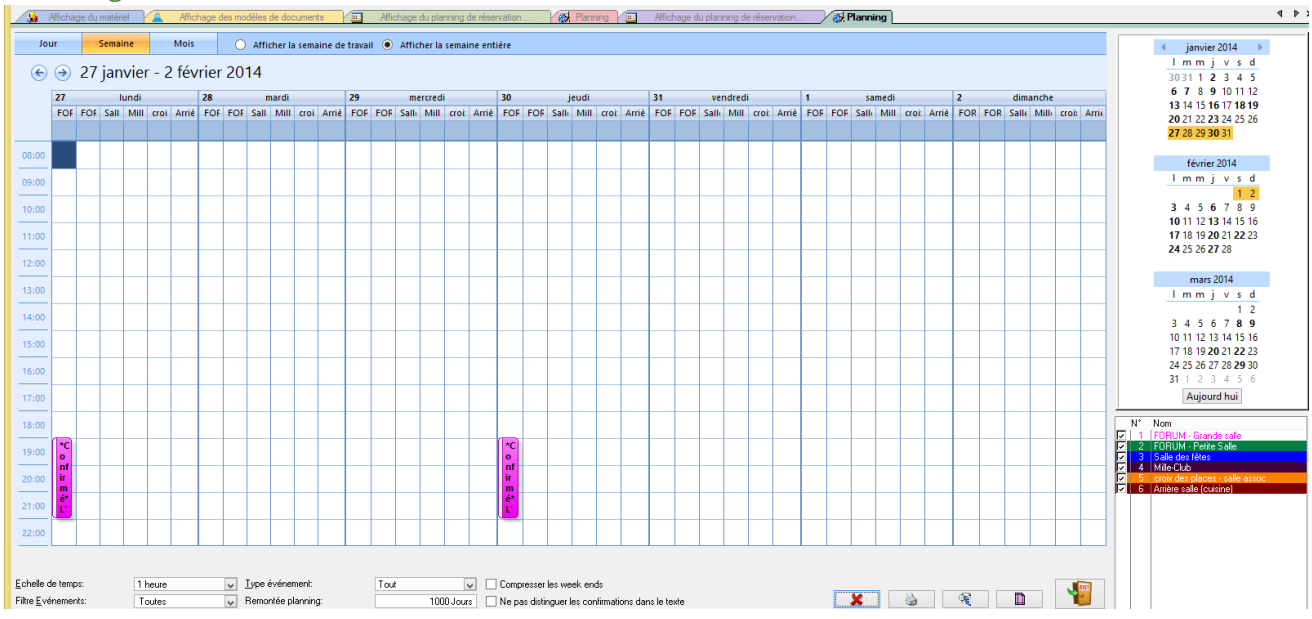

#### Planning à la semaine

Les jours en couleur permettent de voir les journées occupées selon les couleurs attribuées aux espaces. A partir de ce planning, vous pouvez intervenir et modifier totalement la réservation.

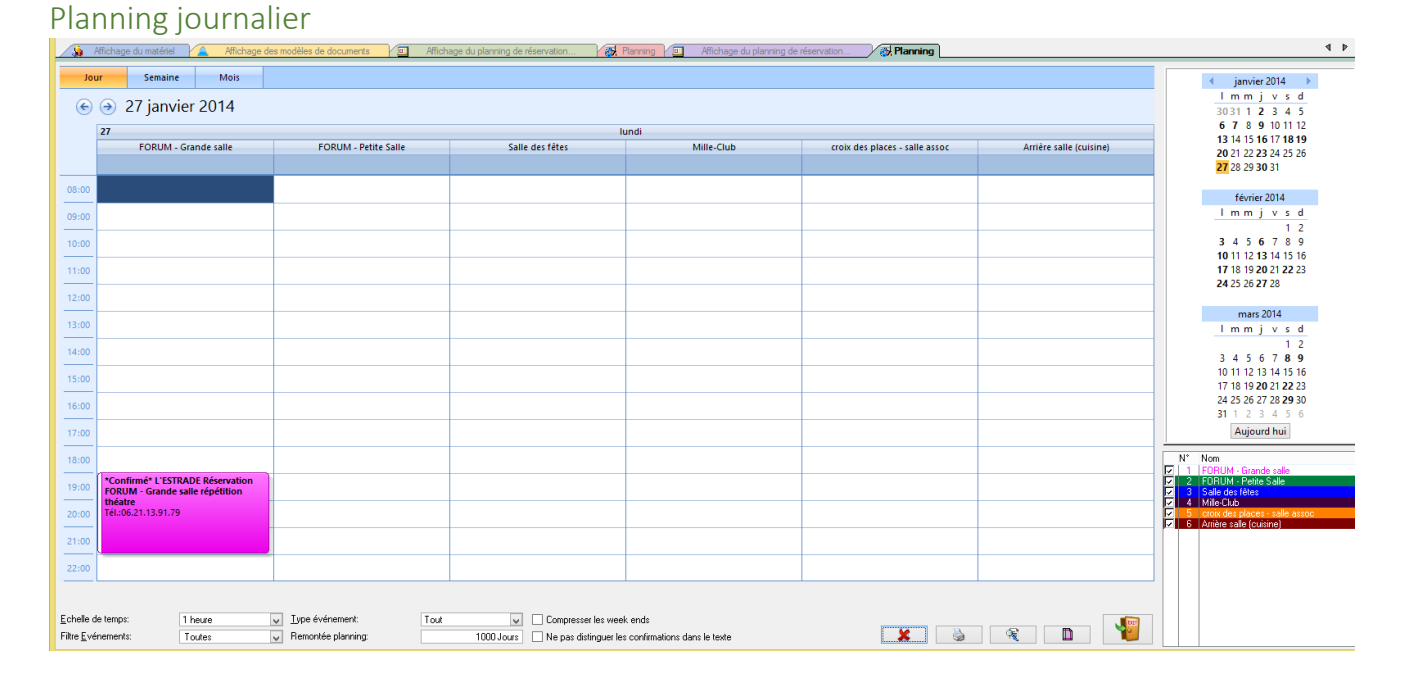

### Les jours en couleur permettent de voir les journées occupées selon les couleurs attribuées aux espaces. A partir de ce planning, vous pouvez intervenir et modifier totalement la réservation.

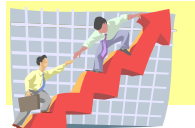

# Modification de la réservation

| 🐼 Modification de la réservation                           | - • <b>×</b>                   |
|------------------------------------------------------------|--------------------------------|
| Tiers: 8,642                                               | Tél: 6                         |
| PART 74330 POISY                                           | Fax:                           |
| N° événement: 9814                                         |                                |
| Type evenement: Reservation                                | Tarif location TTC: 353.74 🖨   |
| Salle: SALLE DES FETES                                     | Total HT: 0.00 🖨               |
| Formule type: Repas 🔍 🔀                                    |                                |
|                                                            | Arrhes: 0.00                   |
|                                                            | Caution: 600.00 🖨              |
| Date debut: U7/05/2016 C Z A: U8:00 2 Jour(s) Recalcu      | Reçue le:                      |
| Date fin: 08/05/2016 🖶 🕼 A: 15:00                          | TOTAL TTC: 353.74              |
| Etat des lieux avant: 🔶 00:00 🛊 Après: 🌲 00:00 🌲           |                                |
| Objet: repas + vin d'honneur                               |                                |
| ANNULE PAR TELEPHONE LE 23/02/16                           | <u> </u>                       |
| MAIL 00 23/2/16                                            |                                |
|                                                            |                                |
| v .                                                        | Premier Contact                |
|                                                            |                                |
| Materiel Designation Qte Unitaire HT Total TTC Remise Type | I VA                           |
|                                                            | Modifier                       |
|                                                            | Supplimer                      |
|                                                            | 2                              |
| <                                                          | Matériel par     défaut        |
| Saisie le: 25/02/2016 € A: 10:52 €                         | <u>≪ 0</u> K ≯ <u>A</u> nnuler |

# Affichage du planning de réservation

| 🍦 Affichage du mat     | iériel 🔔 Affici       | nage des modèles de documents      | Affichage du planning           | de réservation    | 💦 Planning 🔲 Affi         | chage du planning de ré    | iservati                                   | on       | 🙀 Planning 🖉 🗉 | Affichage d | lu planning de réser | vation                |            |
|------------------------|-----------------------|------------------------------------|---------------------------------|-------------------|---------------------------|----------------------------|--------------------------------------------|----------|----------------|-------------|----------------------|-----------------------|------------|
| Jour                   | Semaine               | Mois Année                         | Période                         |                   |                           |                            |                                            |          | 4              |             | 2014                 | ► <b>€</b>            | 01/01/2014 |
| ffichage détaillé      |                       |                                    |                                 |                   |                           |                            |                                            |          |                |             | 2011                 |                       | 31/12/2014 |
| ar date Par tiers, dat | e Partiers, date inve | rse Par tiers, date Par traité, sa | le Partiers Parsalle Pardate év | vénement Par date | e "pour le" Par document  |                            |                                            |          |                |             |                      |                       |            |
| Date du De             | Au A                  | Tiers Nom                          | Objet                           | Type Evénement    | Salle                     | N* Réservation             | CD                                         | N° Devis | F N° Facture   | TTC         | Compteur Releve      | Saisie le Utilisateur |            |
| 02/01/2014 19:00       | 02/01/2014 22:00      | 510 L'ESTRADE                      | répétition théâtre              | Réservation       | 1 FORUM · Grande salle    | 5965                       | -                                          |          |                |             |                      | 18/03/2013 17:08      |            |
| 06/01/2014 19:00       | 06/01/2014 22:00      | 510 L'ESTRADE                      | répétition théatre              | Réservation       | 1 FORUM - Grande salle    | 5912                       | ~                                          |          |                |             |                      | 18/03/2013 17:06      |            |
| 07/01/2014 18:00       | 07/01/2014 21:30      | 2,537 AMIS DU TRAIN                | réunion                         | Réservation       | 6 Arrière salle (cuisine) | 5897                       | 1                                          |          |                |             |                      | 13/03/2013 17:19      |            |
| 9/01/2014 19:00        | 09/01/2014 22:00      | 510 L'ESTRADE                      | répétition théâtre              | Réservation       | 1 FURUM - Grande salle    | 5964                       | ~                                          |          | -              |             |                      | 18/03/2013 17:08      |            |
| 3/01/2014 19:00        | 13/01/2014 22:00      | 510 LESTHADE                       | repetition theatre              | Reservation       | T FURUM - Grande salle    | 5911                       | ×                                          |          | r              |             |                      | 18/03/2013 17:06      |            |
| 6/01/2014 18:30        | 16/01/2014 22:30      | 5,037 PAJ                          | Scrap-booking                   | Reservation       | 4 Mile-Club               | 6040                       |                                            |          | E 1000         |             |                      | 10/02/2013 15:36      |            |
| 0/01/2014 19:00        | 16/01/2014 22:00      | STULLESTHADE                       | repetition theatre              | neservation       | 1 FURUM - Grande salle    | 5953                       |                                            |          | F 1690         |             |                      | 10/03/2013 17:08      |            |
| 0/01/2014 0:00         | 19/01/2014 22:00      | 547 ANCIENS CUMBAT                 | représentation pour accentition | Décervation       | 1 EODUM - Grande er**     | 0861<br>E007               |                                            |          |                |             |                      | 07/06/2013 5.30       |            |
| 8/01/2014 13:30        | 18/01/2014 19:00      | 6 037 PAL                          | Scraphopking                    | Récervation       | 4 Mile Ckb                | 6041                       | -                                          |          |                |             |                      | 11/04/2013 15:36      |            |
| 0/01/2014 19:00        | 20/01/2014 22:00      | 510 L'ESTRADE                      | répétition théatre              | Réservation       | 1 FORUM - Grande salle    | 5910                       | 2                                          |          |                |             |                      | 18/03/2013 17:06      |            |
| 2/01/2014 19:00        | 22/01/2014 22:00      | 510 L'ESTRADE                      | répétition théâtre              | Péservation       | 1 EORUM - Grande calle    | 5962                       |                                            |          |                |             |                      | 19/03/2013 17:00      |            |
| 7/01/2014 19:00        | 27/01/2014 22:00      | 510 L'ESTRADE                      | répétition théatre              | Récervation       | 1 FORUM - Grande sale     | 5909                       | 2                                          |          |                |             |                      | 18/03/2013 17:06      |            |
| 2/01/2014 19:00        | 30/01/2014 22:00      | 510 L'ESTRADE                      | répétition théâtre              | Récervation       | 1 FORUM Grande sale       | 5961                       | 2                                          |          |                |             |                      | 18/03/2013 17:08      |            |
| /02/2014 19:00         | 03/02/2014 22:00      | 510 L'ESTRADE                      | répétition théatre              | Réservation       | 1 FOBUM - Grande salle    | 5908                       | 2                                          |          |                |             |                      | 18/03/2013 17:06      |            |
| 202/2014 19:00         | 06/02/2014 22:00      | 510 L'ESTRADE                      | répétition théâtre              | Récervation       | 1 FORUM - Grande salle    | 5960                       | 2                                          |          |                |             |                      | 18/03/2013 17:08      |            |
| /02/2014 19:00         | 10/02/2014 22:00      | 510 LESTRADE                       | répétition théatre              | Réservation       | 1 FOBUM Grande sale       | 5907                       | 2                                          |          |                |             |                      | 18/03/2013 17:06      |            |
| 2/02/2014 19:00        | 13/02/2014 22:00      | 510 L'ESTRADE                      | répétition théâtre              | Réservation       | 1 EDBUM - Grande salle    | 5959                       | 2                                          |          |                |             |                      | 18/03/2013 17:08      |            |
| 7/02/2014 19:00        | 17/02/2014 22:00      | 510 L'ESTRADE                      | répétition théatre              | Béservation       | 1 EDBUM - Grande salle    | 5906                       | 2                                          |          |                |             |                      | 18/03/2013 17:06      |            |
| 1/02/2014 18:30        | 20/02/2014 22:30      | 6.037 PAL                          | Scrap-booking                   | Béservation       | 4 Mile-Club               | 6042                       |                                            |          |                |             |                      | 11/04/2013 15:37      |            |
| 0/02/2014 19:00        | 20/02/2014 22:00      | 510 L'ESTRADE                      | répétition théâtre              | Béservation       | 1 FOBUM - Grande salle    | 5958                       | 4                                          |          |                |             |                      | 18/03/2013 17:08      |            |
| 2/02/2014 8:00         | 22/02/2014 19:00      | 6.037 PAJ                          | Scrap-booking                   | Réservation       | 4 Mile-Club               | 6043                       | 4                                          |          |                |             |                      | 11/04/2013 15:37      |            |
| 4/02/2014 19:00        | 24/02/2014 22:00      | 510 L'ESTRADE                      | répétition théatre              | Réservation       | 1 FORUM · Grande salle    | 5905                       | 1                                          |          |                |             |                      | 18/03/2013 17:06      |            |
| 7/02/2014 19:00        | 27/02/2014 22:00      | 510 L'ESTRADE                      | répétition théâtre              | Réservation       | 1 FOBUM - Grande salle    | 5957                       | 4                                          |          |                |             |                      | 18/03/2013 17:08      |            |
| 3/03/2014 8:00         | 09/03/2014 12:00      | 6.546 TISSOT                       | Anniversaire                    | Réservation       | 3 Salle des fêtes         | 5885                       |                                            |          |                | 333.34      |                      | 11/03/2013 9:41       |            |
| /03/2014 18:30         | 20/03/2014 22:30      | 6.037 PAJ                          | Scrap-booking                   | Réservation       | 4 Mile-Club               | 6044                       | 1                                          |          |                |             |                      | 11/04/2013 15:38      |            |
| 2/03/2014 13:30        | 22/03/2014 18:00      | 6.037 PAJ                          | Scrap-booking                   | Réservation       | 4 Mile-Club               | 6045                       | 4                                          |          |                |             |                      | 11/04/2013 15:39      |            |
| /03/2014 8:00          | 29/03/2014 18:00      | 1,478 ASSOCIATION ECC              | L CONCERT JEUNE PUBLIC          | Réservation       | 3 Salle des fêtes         | 5884                       | ~                                          |          |                |             |                      | 19/04/2013 9:09       |            |
| /04/2014 9:00          | 13/04/2014 16:00      | 3,839 LES DRAGONS DV               | IN REPAS DANSANT                | Réservation       | 3 Salle des fêtes         | 6070                       |                                            |          |                | 333.34      |                      | 29/04/2013 14:04      |            |
| /04/2014 18:30         | 24/04/2014 22:30      | 6,037 PAJ                          | Scrap-booking                   | Réservation       | 4 Mile-Club               | 6046                       | ~                                          |          |                |             |                      | 11/04/2013 15:40      |            |
| /04/2014 13:30         | 26/04/2014 18:00      | 6,037 PAJ                          | Scrap-booking                   | Réservation       | 4 Mile-Club               | 6047                       | 1                                          |          |                |             |                      | 11/04/2013 15:40      |            |
| /05/2014 9.00          | 02/05/2014 22:00      | 1,710 VINCENT                      | Retraite et anniversaire        | Réservation       | 3 Salle des fêtes         | 6016                       | ~                                          |          |                | 333.34      |                      | 28/03/2013 13:52      |            |
| /05/2014 18:30         | 15/05/2014 22:30      | 6.037 PAJ                          | Scrap-booking                   | Réservation       | 4 Mile-Club               | 6048                       | <b>~</b>                                   |          |                |             |                      | 11/04/2013 15:41      |            |
| 705/2014 8:00          | 17/05/2014 19:00      | 6,037 PAJ                          | Scrap-booking                   | Réservation       | 4 Mile-Club               | 6049                       | 1                                          |          |                |             |                      | 11/04/2013 15:42      |            |
| 2/06/2014 18:30        | 12/06/2014 22:30      | 6,037 PAJ                          | Scrap-booking                   | Réservation       | 4 Mile-Club               | 6050                       | 1                                          |          |                |             |                      | 11/04/2013 15:43      |            |
| 1/06/2014 13:30        | 14/06/2014 18:00      | 6,037 PAJ                          | Scrap-booking                   | Réservation       | 4 Mile-Club               | 6051                       | ~                                          |          |                | 000.01      |                      | 11/04/2013 15:44      |            |
| 2/08/2014 9:00         | 03/08/2014 22:00      | 5,534 GINGEMBRE                    | Mariage                         | Réservation       | 3 Salle des fêtes         | 6018                       | ~                                          |          |                | 333.34      |                      | 28/03/2013 13:59      |            |
| Générer un devis       | 🔊 Envo                | ver un document                    | g <u>B</u> echerche:            |                   |                           | Afficher les événements    | =    <br>================================= |          | Tous           |             | ~                    | <br>                  |            |
| Facturer               | 🔍 Voir le             | s documents                        | ning <u>I</u> ype événemen      | t [1              | out 🗸                     | Filtrer une <u>s</u> alle: |                                            | 0        | X              | iouter      | Mor                  | áfier 🔀 Supprimer     |            |

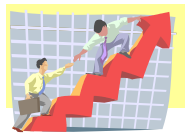

# MAGESTION : une gamme complète de logiciel adapté à votre activité

## Page 14 sur 19

Cette fonction permet d'afficher le planning complet et de gérer les actions :

- -Générer un devis
- -Envoyer un document
- -Facturer
- -voir le dossier du tiers
- -Voir les documents associés à la réservation
- -listing des réservations

#### Générer un devis

| Confirmation |                                                   | ×                |
|--------------|---------------------------------------------------|------------------|
| Générer un d | devis pour EDEN ROCK EVENEMENT pour la réservatio | n du 30/06/2010? |
|              | <u>D</u> ui <u>N</u> on                           |                  |

Vous avez la possibilité de générer un devis à partir d'une réservation.

#### Envoyer un document

| 🚵 Assistant d'               | envoi de                                              | document        |            |        | - • •   |  |  |  |  |
|------------------------------|-------------------------------------------------------|-----------------|------------|--------|---------|--|--|--|--|
| Location du<br>festival rock | Location du 30/06/2010 au 05/07/2010<br>festival rock |                 |            |        |         |  |  |  |  |
| Liste des                    | Liste des documents déja émis                         |                 |            |        |         |  |  |  |  |
| Date croissante              | Date croissante Date décroissante                     |                 |            |        |         |  |  |  |  |
| Date                         | Heure                                                 | Type Envoi      | Nom        | Prénom | Fichier |  |  |  |  |
|                              |                                                       |                 |            |        |         |  |  |  |  |
|                              |                                                       |                 |            |        |         |  |  |  |  |
|                              |                                                       |                 |            |        |         |  |  |  |  |
|                              |                                                       |                 |            |        |         |  |  |  |  |
|                              |                                                       |                 |            |        |         |  |  |  |  |
|                              |                                                       |                 |            |        |         |  |  |  |  |
|                              |                                                       |                 |            |        |         |  |  |  |  |
|                              |                                                       |                 |            |        | ,       |  |  |  |  |
|                              | 逝 N                                                   | ouveau document | 🍓 Imprimer | 🔍 Voir | 49      |  |  |  |  |

Cette fonction permet d'envoyer un document Word à un tiers d'après des modèles préenregistrés avec une fusion des données. Un historique des documents Word est gardé et peut être visualisé lors de la consultation de la réservation.

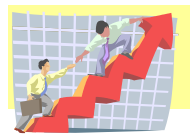

Listing des réservations

| 실 Paramètres                             | - • •                                                                |                                                           |            |           |  |  |  |  |  |
|------------------------------------------|----------------------------------------------------------------------|-----------------------------------------------------------|------------|-----------|--|--|--|--|--|
| Sélectionner le type d'impression désiré |                                                                      |                                                           |            |           |  |  |  |  |  |
| Impriman                                 | ite: Bullzip PDF F<br>Type d'impressio<br>Réservation<br>Listing des | rinter<br>on<br><u>ns sur une période.</u><br>prestations |            |           |  |  |  |  |  |
|                                          | << Précédent                                                         | Suivant >>                                                | <u>0</u> K | 淋 Annuler |  |  |  |  |  |

#### Facturer

| Paren                                     | nètre d | 'env | oi en facturat | ion        |       |         |                      |            | - • ×      | J |
|-------------------------------------------|---------|------|----------------|------------|-------|---------|----------------------|------------|------------|---|
| EDEN ROCK EVENEMENT                       |         |      |                |            |       |         |                      |            |            |   |
| 74330 POISY                               |         |      |                |            |       |         |                      |            |            |   |
| Tout facturer sur la période sélectionnée |         |      |                |            |       |         |                      |            |            |   |
| N*                                        | Tiers   | Νt   | Pourle         | Au         | De    | Finà    | Objet                |            |            |   |
| 3,485                                     | 560     | 2    | 14/01/2010     | 14/01/2010 | 14:50 | 23:00   | réunion              |            |            |   |
| 3,486                                     | 560     | 2    | 01/02/2010     | 01/02/2010 | 14:51 | 23:00   | réunion              |            |            |   |
| 3,487                                     | 560     | 4    | 11/02/2010     | 11/02/2010 | 14:52 | 23:00   | réunion              |            |            |   |
| 3,400                                     | 560     | 2    | 08/04/2010     | 08/04/2010 | 14.03 | 23.00   | réunion              |            |            |   |
| 3,491                                     | 560     | 2    | 13/05/2010     | 13/05/2010 | 14:56 | 23:00   | réunion              |            |            |   |
| 3,490                                     | 560     | 1    | 22/05/2010     | 23/05/2010 | 14:55 | 10:00   | soirée des bénévoles |            |            |   |
| 3,492                                     | 560     | - 2  | 03/06/2010     | 03/06/2010 | 14:57 | 23:00   | réunion              |            |            |   |
| 3,493                                     | 560     | - 2  | 17/06/2010     | 17/06/2010 | 14:58 | 23:00   | réunion              |            |            |   |
| 3,261                                     | 560     | 2    | 30/06/2010     | 05/07/2010 | 10:13 | 23:00   | restival rock        |            |            |   |
| 3,202                                     | 500     | 4    | 02/07/2010     | 03/07/2010 | 10.13 | 23.00   | restivatiock         |            |            |   |
|                                           |         |      |                |            |       |         |                      |            |            |   |
|                                           |         |      |                |            |       |         |                      |            |            |   |
| ۰ 📃                                       |         |      |                |            |       |         |                      |            | •          |   |
|                                           |         |      |                |            |       |         |                      |            |            |   |
|                                           | Pér     | iode | du: 01/01/20   | 10 🌲 💌 Au: | 31/12 | /2010 - |                      | OK         | Manuler    |   |
|                                           |         |      | ,              |            | ,     |         | - <b>*</b>           | <u>o</u> k | In Annuler |   |

Cette fonction permet d'envoyer directement des réservations en facturation et de les grouper sur une seule facture. Vous pouvez également envoyer des devis à la demande en facturation sans passer par la réservation.

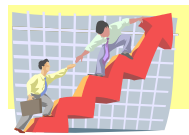

# Affichage des documents de la réservation

| Afficha                                                                                                    | ge des docu                                                                                                    | ments 🔼                                                                                                    | Historique des factures                                                                                                    |                                                                                                    |     |                                                                                                    |                                                                                                    |                                                                                                    |       |                                                                                                    |
|----------------------------------------------------------------------------------------------------|----------------------------------------------------------------------------------------------------|----------------------------------------------------------------------------------------------------|----------------------------------------------------------------------------------------------------|----------------------------------------------------------------------------------------------------|-----|----------------------------------------------------------------------------------------------------|----------------------------------------------------------------------------------------------------|----------------------------------------------------------------------------------------------------|-------|----------------------------------------------------------------------------------------------------|
| Affichage d                                                                                                    | es documents                                                                                                    | 5                                                                                                    |                                                                                                    |                                                                                                    |     |                                                                                                    |                                                                                                    |                                                                                                    |       |                                                                                                    |
| Date crois:                                                                                                    | ante Date dé                                                                                                    | croissante                                                                                                    |                                                                                                    |                                                                                                    |     |                                                                                                    |                                                                                                    |                                                                                                    | Tiers |                                                                                                    |
| Date crois:<br>Type<br>Facture<br>Facture<br>Facture<br>Facture<br>Facture<br>Location<br>Location | Ante Date de<br>N* doc<br>9.821<br>9.821<br>9.821<br>10.100<br>10.1107<br>10.1102<br>10.1107<br>10.1109<br>10.1111<br>9.856<br>9.8593<br>9.8593<br>9.8583<br>9.8593<br>9.8593<br>9.9945<br>9.9945<br>9.9945<br>9.994 | Croisante<br>Deie<br>2015/2011<br>2015/2011<br>2015/2015/2015/2015/2015/2015/2015/2015/ | Type Envoi<br>feotore<br>Facture<br>Facture<br>Facture<br>Facture<br>Course Reservation<br>Course Reservation | Tiets<br>7.283 DUPAR<br>7.283 DUPAR | Nom | Fichier <ul> <li>Changoourek/FICHIE*11/2289/Secture 7289, 1701 do. 2016524, 00229</li> <li>Changoourek/FICHIE*11/2289/Secture 7289, 1701 do. 2016524, 90229</li> <li>Changoourek/FICHIE*11/2289/Secture 7289, 1701 do. 2016524, 90229</li> <li>Changoourek/FICHIE*11/2289/Secture 7289, 1701 do. 2016524, 90229</li> <li>VISSPICUEV/DOB baddaeseWAGDCUT Wicherty 7289/2016022, 1425</li> <li>VISSPICUEV/DOB baddaeseWAGDCUT Wicherty 7289/2016022, 1425</li> <li>VISSPICUEV/DOB baddaeseWAGDCUT Wicherty 7289/2016022, 1425</li> <li>VISSPICUEV/DOB baddaeseWAGDCUT Wicherty 7289/2016022, 1425</li> <li>VISSPICUEV/DOB baddaeseWAGDCUT Wicherty 7289/2016022, 1425</li> <li>VISSPICUEV/DOB baddaeseWAGDCUT Wicherty 7289/2016022, 1425</li> <li>VISSPICUEV/DOB baddaeseWAGDCUT Wicherty 7289/2016022, 1425</li> <li>VISSPICUEV/DOB baddaeseWAGDCUT Wicherty 7289/2016022, 1425</li></ul> | Tyr<br>port 10<br>port 10<br>po | pe Fichier Utilizateur<br>poll UGS<br>poll UGS<br>poll UGS<br>poll UGS<br>poll DGS<br>poll reg<br>doc REG<br>doc REG<br>doc REG<br>doc REG<br>doc REG<br>doc REG<br>doc REG<br>doc REG<br>doc REG<br>doc REG<br>doc REG<br>doc REG<br>doc REG<br>doc REG<br>doc REG<br>doc REG<br>doc REG<br>doc REG<br>doc REG<br>doc REG<br>doc REG<br>doc REG<br>doc REG<br>doc REG<br>doc REG | Ties  | Copies: 1<br>Market<br>Market<br>Mar |
| Dans le do                                                                                                    | sier remolacer                                                                                                    |                                                                                                    |                                                                                                    |                                                                                                    |     | r 🗌 True les dossier                                                                                                    |                                                                                                    | d u m c                                                                                                    | ,     |                                                                                                    |
|                                                                                                    | ,                                                                                                    |                                                                                                    |                                                                                                    |                                                                                                    | P   |                                                                                                    |                                                                                                    | g Modification                                                                                                    |       | <b>1</b>                                                                                                    |

Cette fonction permet de voir l'historique des documents envoyés au tiers concernant sa réservation ainsi que les factures en PDF.

#### Gestion des modèles de document Word

| 🐼 Mise à j | jour d'un modèle                                            |                  |                     |           |
|------------|-------------------------------------------------------------|------------------|---------------------|-----------|
|            | 🔘 Réponse                                                   | Accusé réception | Location            |           |
| Code:      | DESC                                                        |                  | _                   |           |
| Libelle.   | Descriptin                                                  |                  |                     |           |
| Service    | DGS                                                         | 🔎 🔎 Direction Gé | nérale Des Service: | 3         |
| Fichie     | er<br>Descriptif.dot<br>1 Page vierge<br>Imprimer<br>Copies | Voir le modèle   | 💠 Ajout de          | rubriques |
|            |                                                             |                  | 🖌 ОК                | 🗙 Annuler |

Cette fonction permet de gérer les modèles de documents Word utiles à l'envoi de document au tiers. Ce document sera fusionné avec les données du tiers : adresses, données ...Les champs de fusion sont gérés dans les paramètres « Gestion des tables », onglet « Général », bouton « Publipostage ».

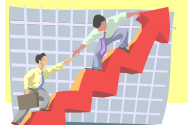

# Affichage de devis/factures

| 👔 Affic | hage de | s devis / | factures |               |           |             |         |                 |          |          |                        |             |       |      |    |             | ×  |
|---------|---------|-----------|----------|---------------|-----------|-------------|---------|-----------------|----------|----------|------------------------|-------------|-------|------|----|-------------|----|
|         | Devis   |           | Facture  |               |           |             | Transfé | érer en facture | F4 🍯     | Editer F | 5                      |             |       |      |    |             |    |
| Par do  | cument  |           |          |               |           |             |         |                 |          |          |                        |             |       |      |    |             |    |
| D       | ate     | Devis     | Facture  |               | Tiers     | Nom         | P       | rénom           | Tel      |          | Sa                     | lle         | (å)   | HT   | -  | 1           |    |
|         |         |           |          | Tact          | 4000      | VALLEE      | 12      | HNNICK          |          |          |                        | o palle des | retes | 0.00 |    | Modifier    |    |
|         |         |           |          |               |           |             |         |                 |          |          |                        |             |       |      |    | Supprimer   |    |
|         |         |           |          |               |           |             |         |                 |          |          |                        |             |       |      |    |             |    |
|         |         |           |          |               |           |             |         |                 |          |          |                        |             |       |      |    |             |    |
|         |         |           |          |               |           |             |         |                 |          |          |                        |             |       |      |    | 🚳 .u ·      |    |
|         |         |           |          |               |           |             |         |                 |          |          |                        |             |       |      |    | Moir 📈 Aoir |    |
|         |         |           |          |               |           |             |         |                 |          |          |                        |             |       |      |    |             |    |
| •       | ]       |           |          |               |           |             |         |                 |          |          |                        |             |       |      | •  |             |    |
| Ligne   | e N° Ré | sa Arti   | cle      | Libell        | é         |             |         | A facturer      | Facturée | Remise % | HT                     | TTC         |       |      |    |             |    |
|         | 2 3362  | Loc<br>1  | ation    | Locat<br>Sono | ion Salle | e des fêtes |         | 1.00            | 1.00     | 0.00     | <u>307.95</u><br>41.81 | 307.95      |       |      |    |             |    |
|         | "       | '         |          | 30110         |           |             |         | 1.00            | 1.00     | 0.00     | 41.01                  | 30.00       |       |      |    |             |    |
|         |         |           |          |               |           |             |         |                 |          |          |                        |             |       |      |    |             |    |
|         |         |           |          |               |           |             |         |                 |          |          |                        |             |       |      |    |             |    |
|         |         |           |          |               |           |             |         |                 |          |          |                        |             |       |      |    |             |    |
|         |         |           |          |               |           |             |         |                 |          |          |                        |             |       |      |    | J           | DD |
| •       |         | 1         |          | 1             |           |             |         | 1               |          |          |                        | 1 1         |       |      | ÷. | 1           | •  |

Vous pouvez afficher selon le besoin les devis ou les factures en cours. Le bouton « transférer en facture =F4 » permet de passer un devis en facture. La facture est toujours modifiable jusqu'au dernier moment : modification de prix, ajout d'une remise, ajout ou suppression d'option, conditions de règlement.

## Impression de devis/factures

L'impression des factures passe les réservations en « Facturé » et supprime le document des factures en cours et génère la facture dans l'historique des factures.

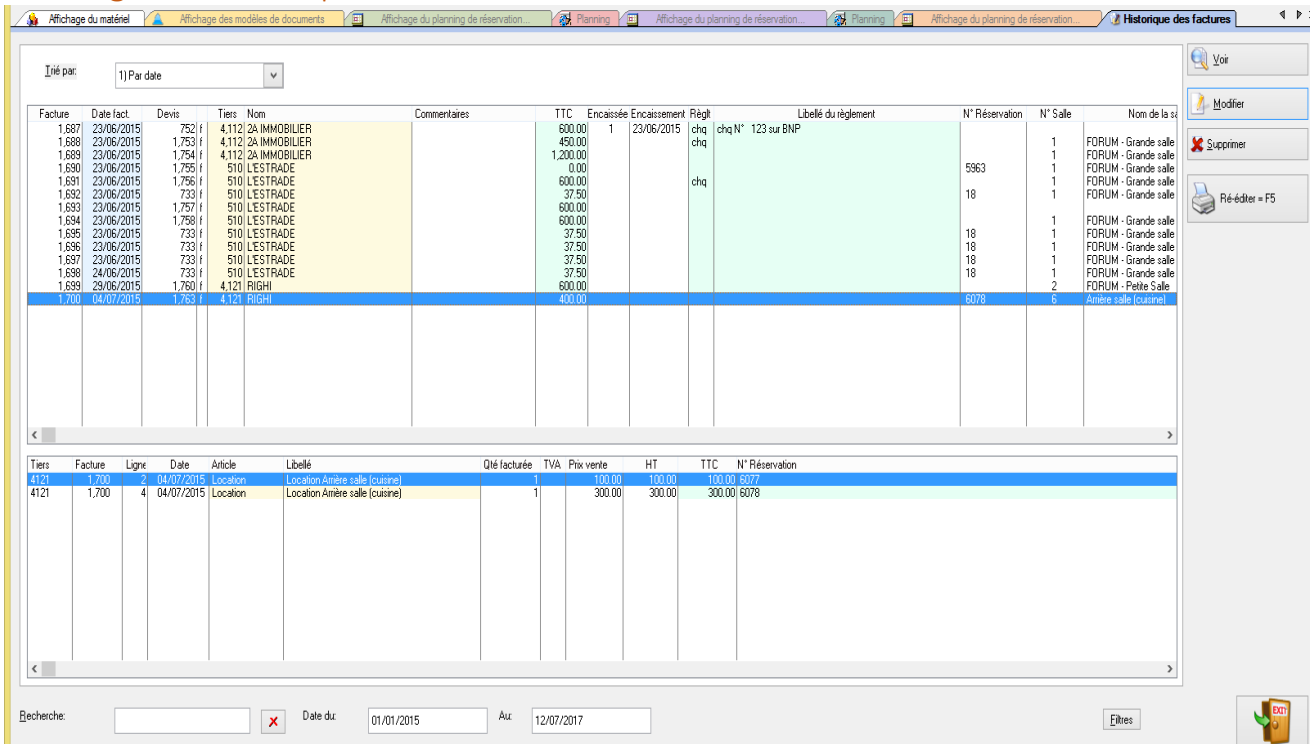

# Affichage des historiques factures

Vous pouvez afficher l'historique des factures selon différents critères et rééditer une facture. Cet historique permet aussi de gérer les règlements en topant les factures réglées ou de cocher une facture pour la bloquer.

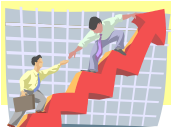

MAGESTION : une gamme complète de logiciel adapté à votre activité

#### Page 18 sur 19

## Menu Listes

## Liste des encaissements

| le Paramètres d'impression                             | - • •      |                   |  |  |  |  |  |  |  |
|--------------------------------------------------------|------------|-------------------|--|--|--|--|--|--|--|
| Sélectionner la période et le type d'impression désiré |            |                   |  |  |  |  |  |  |  |
| Période du: 01/08/201 🗲 🔽 Au: 31/0                     | )8/201 🚖 🔽 |                   |  |  |  |  |  |  |  |
| Type d'impression                                      |            |                   |  |  |  |  |  |  |  |
| 🔘 Encaissements déjà réalisés                          |            |                   |  |  |  |  |  |  |  |
| Encaissements à réaliser                               |            |                   |  |  |  |  |  |  |  |
| Tiers:<br>(Laisser blanc pour tous)                    |            | -                 |  |  |  |  |  |  |  |
|                                                        | <u>0</u> K | 淋 <u>A</u> nnuler |  |  |  |  |  |  |  |

Vous pouvez éditer les encaissements d'une période ou éditer les encaissements prévisionnels. La liste est triée par mode de règlement avec un total par mode de règlement et un total général.

# Relevé des paiements

| 6 | Paramètres d'impre                              | ession 🗖 🗉 💌                       |
|---|-------------------------------------------------|------------------------------------|
|   | Sélectionner la p                               | ériode désirée                     |
|   | Période du: 01/07/2015 🖨 🗾<br>Tiers payeur: 📔 🔎 | Au: 31/07/2015 🛊 🗾                 |
|   | (Laisser blanc pour tous)                       | <mark>≪ <u>D</u>K ≯ Annuler</mark> |

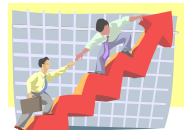